## **Dyes & Chemical Market Effective Inventory Sharing Platform (ISP)**

#### **Basics to Start With:**

- 1. Signup for an account at DCM ISP (Free for upload < 10 products or Paid for > 10)
- 2. Wait for your account to get approved.
- 3. Login to your account once approved.
- 4. Go to Profile and Select your Markets
- 5. Add your Warehouse Locations (where products are stored or shipped from)
- 6. Download the Excel Template and Fill it with Details of your products.
- 7. Upload that Excel on the Post Products Screen.

# **Features of ISP**

#### 1. Search Products

For Eg: If you belong to Dyes & Pigments, only members who are part of Dyes & Pigments will be able to search for your products.

| Welcome To Product Search               |                                         |                                       |                      |
|-----------------------------------------|-----------------------------------------|---------------------------------------|----------------------|
| Search Search for                       | Search Reset                            |                                       | 4                    |
| Market -All My Markets-                 | 2 Show Market                           | t(s) 🗌 *Default Currency 💲 USD        |                      |
| Email All Members In My Markets         | Forward This Search                     | First Page Previous                   | 4 • Next Last Page   |
| CAS-Number                              | Product-Name                            | Description                           | Quantity UOM Pricing |
| Direct Yellow 87 BASE                   | Direct Yellow 87 BASE                   | Direct Yellow 87 BASE                 |                      |
| Orange Base                             | Orange Base                             | Orange Base                           |                      |
| B.H.K Acid                              | B.H.K Acid                              | B.H.K Acid                            |                      |
| 2(4 Ethyl Benzoyl)                      | 2(4 Ethyl Benzoyl)                      | 2(4 Ethyl Benzoyl)                    |                      |
| Benzoic Acid                            | Benzoic Acid                            | Benzoic Acid                          |                      |
| 2(4 Methyl Benzoyl ) Benzoic Acid       | 2(4 Methyl Benzoyl ) Benzoic<br>Acid    | 2(4 Methyl Benzoyl ) Benzoic Acid     |                      |
| 1-Phenyl3-Methyl-5                      | 1-Phenyl3-Methyl-5                      | 1-Phenyl3-Methyl-5                    | 0                    |
| Pyrazolone 1-(3-Chloro) Phenyl-3        | Pyrazolone 1-(3-Chloro) Phenyl-3        | Pyrazolone 1-(3-Chloro) Phenyl-3      |                      |
| Methyl-5-Pyrazolone 1-(-2-<br>Methyl-5- | Methyl-5-Pyrazolone 1-(-2-Methyl-<br>5- | Methyl-5-Pyrazolone 1-(-2-Methyl-5-   | 0                    |
| Sulpho) Phenyl-3- Methyl-5-             | Sulpho) Phenyl-3- Methyl-5-             | Sulpho) Phenyl-3- Methyl-5-Pyrazolone | U U                  |

- 1. Search Field where you can enter your product name
- 2. Filter by Market which you are Part of
- 3. Shows the Company Name and the Market where the Product is Posted
- 4. If Price is present, select your default currency
- 5. If a product is not found, broadcast an email to all members in your own markets.
- 6. Forward this search result to someone.

#### 2. Product Details Screen.

| Direct Ye                             | ellow 87 BASE                          |                                                                  |
|---------------------------------------|----------------------------------------|------------------------------------------------------------------|
| CAS Number                            |                                        | Description                                                      |
| Direct Yellow 87 BAS                  | SE                                     | Direct Yellow 87 BASE                                            |
| Product Name                          |                                        | Markets                                                          |
| Direct Yellow 87 BAS                  | SE                                     | Z Dyes and Pigment 5                                             |
| Chemical Name<br>Direct Yellow 87 BAS | SE                                     | <b>This item is Available From</b><br>Mavani Chemicals Pvt. Ltd. |
| Molecular Weight                      |                                        | Mumbai 3                                                         |
| Molecular Formula                     |                                        | hotmail.com                                                      |
| Alternate Name                        |                                        |                                                                  |
| Quantity U                            | nit of Measurement (UOM)               | Website                                                          |
| Available                             |                                        | How To Order                                                     |
|                                       |                                        | Contact us via Email                                             |
| Net Price INR                         | 2                                      | Send Email To Seller                                             |
|                                       |                                        | Back To Search Results                                           |
|                                       | 1. Will display Quantity Available if  | entered by seller                                                |
|                                       | 2. Will display Net Price if entered b | by seller                                                        |
| :                                     | 3. Location where the product is go    | ing to be available.                                             |

- 4. Send a personalized email to seller.
- 5. Market where the product is listed in.

### 3. Send Email to Seller Example:

|        | mail Addres                                                                 | Message                                                      |
|--------|-----------------------------------------------------------------------------|--------------------------------------------------------------|
| etaj   | dyeschemicalmarket.com                                                      | Hello Manage Chemical Pro La 2                               |
| nquiry | Subject                                                                     | I found your product on Dyes Chemical Market website and     |
| Inquir | ring about Product Direct Yellow 87 BASE                                    | Yellow 87 BASE. Please get in touch at the below email/phone |
|        |                                                                             | number.                                                      |
|        |                                                                             | Sincerely,                                                   |
|        |                                                                             |                                                              |
|        |                                                                             |                                                              |
|        |                                                                             |                                                              |
|        |                                                                             | Cancel Send Email To Seller                                  |
|        | Aitemate Name                                                               | Cancel Send Email To Seller                                  |
|        | Alternate Name<br>Quantity Unit of Measurement (UOM)                        | Cancel Send Email To Seller Website                          |
|        | Alternate Name<br>Quantity Unit of Measurement (UOM)<br>Available<br>0.0000 | Cancel Send Email To Seller<br>Website<br>How To Order       |

- 1. Your Login Email Address
- 2. Name of the contact person whom you are contacting.

#### 4. Broadcast your Search Requirements

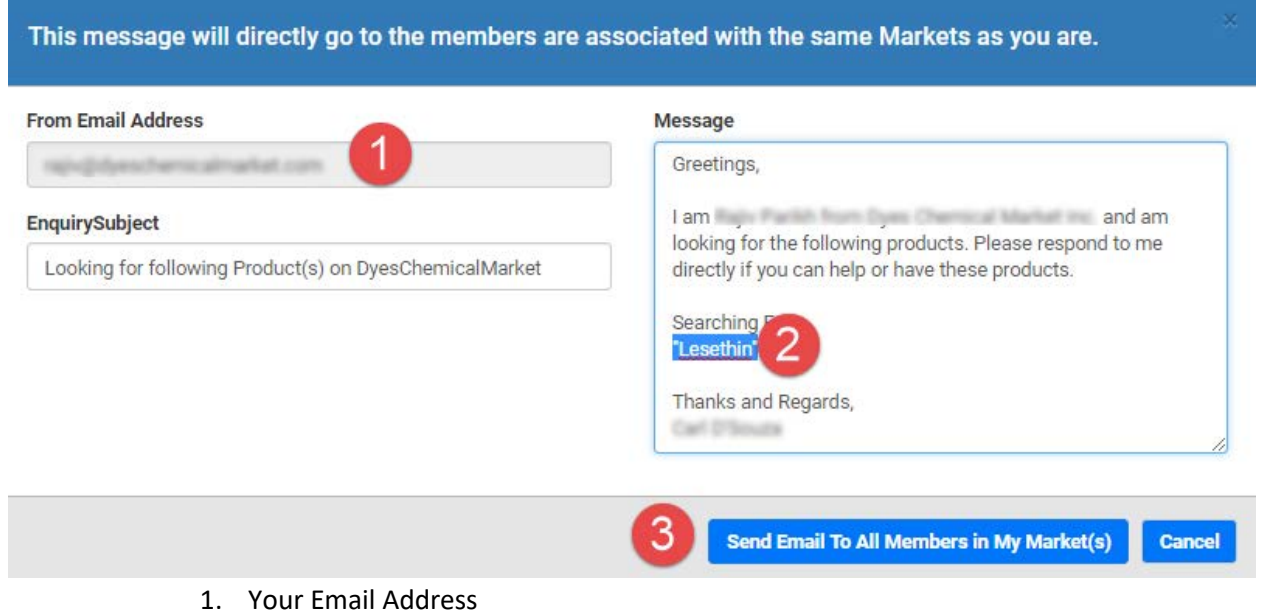

- 2. Name of the products you are looking for
- 3. Send Email to all Members in my Market (Eg. I belong to AgroChemicals)

Note: (DCM ISP is just a platform, we are not involved in any transactions whatsoever)